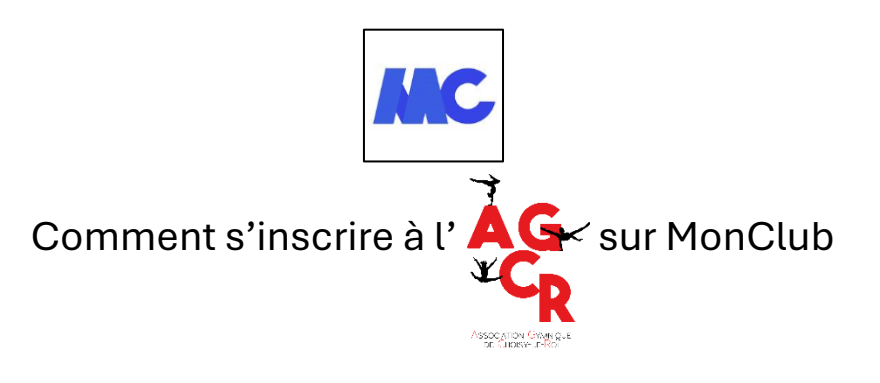

# - J'inscris via mon téléphone portable –

1- Je télécharge l'application MonClub via Play Store (Androïd) ou AppStore (Apple)

2- Je saisis le code Club : Gymaero

3- Je renseigne les coordonnées du futur adhérent et du représentant légal

En fonction de la date de naissance du futur adhérent, l'application me propose les formules où il est possible de faire une inscription.

A noter que les groupes Gym Adaptée, Petite Enfance et Loisirs sont en libre accès

L'accès aux <u>groupes compétitifs</u> est restreint car il est nécessaire de <u>faire une ou deux séance(s) « test »</u>. Si le test est concluant, le code Groupe vous sera alors communiqué pour procéder à l'inscription. Se renseigner auprès du Club pour faire un test.

4- Je sélectionne ma formule et vérifie que le/les jour(s) et horaires correspondent bien avec mes disponibilités

> Pour la formule « Gym Loisirs mixte (enfants nés de 2014 à 2018) », il faut également sélectionner un des deux créneaux proposés

### 5- J'accepte les Conditions Générales du Club et je clique sur S'INSCRIRE

6- Je consulte le <u>questionnaire de santé</u> et je réponds à la question concernant les réponses au questionnaire :

① Je réponds NON à toutes les questions, je coche :

• OUI, j'atteste sur l'honneur avoir répondu NON à l'ensemble des questions et je clique sur **VALIDER** 

A l'étape « Importer vos documents », je clique directement sur VALIDER

2 Je réponds OUI à au moins une question, je coche :

 NON, j'atteste sur l'honneur avoir répondu OUI à au moins une des questions du questionnaire de santé : Je dois fournir un certificat médical au club

et je clique sur VALIDER

A l'étape « *Importer vos documents* », cocher la 🗆 Si vous avez répondu OUI à l'une des questions du questionnaire de santé, cochez ce bouton pour nous fournir votre certificat médical

Je clique sur Ajouter un document, j'insère le certificat médical puis je clique sur VALIDER

A NOTER que l'inscription ne pourra pas être finalisée tant que le certificat médical n'est pas joint

#### 7- Je procède au paiement :

#### ① Je choisis de régler par virement (règlement de la cotisation en une fois uniquement) :

Dans la case <mark>bleue</mark>, je clique sur <u>cliquer ici</u> puis je renseigne mon adresse mail. Le RIB du Club s'affiche sur votre écran.

Dans Choisir un mode de paiement, je sélectionne :

• Paiement au Club

Lorsque j'effectue mon virement je renseigne dans le <u>motif</u> le **Nom et Prénom de l'adhérent(e)** et le **groupe** 

Pour valider l'inscription, je clique sur PAYER

#### 2 Je choisis de régler par SEPA :

- Je souhaite être prélevé(e) en 1 fois :

Dans Choisir un mode de paiement, je sélectionne :

• Payer par SEPA (prélèvement unique)

Je clique sur <u>Ajouter un compte bancaire</u>, je renseigne mes coordonnées bancaires et je clique sur **VALIDER** 

- Je souhaite être prélevé(e) <u>en 3 fois</u> :

Dans Choisir un mode de paiement, je sélectionne :

• Payer par SEPA (prélèvements multiples)

L'échéancier est calculé à partir de la date d'inscription

Je clique sur <u>Ajouter un compte bancaire</u>, je renseigne mes coordonnées bancaires et je clique sur **VALIDER** 

Pour valider l'inscription, je clique sur PAYER

#### ③ Je choisis de régler sur place (règlement par chèques, espèces, avec Pass'Sport / Labaz) :

Dans Choisir un mode de paiement, je sélectionne :

• Paiement au Club

Pour valider l'inscription, je clique sur PAYER

## J'inscris 2 ou 3 adhérents

L'inscription de 2 adhérents donne droit à une réduction de 30.00€

Comment appliquer la réduction ?

La réduction s'applique à l'inscription du **2<sup>e</sup> adhérent** A la fin de l'étape PAIEMENT, avant de valider l'inscription, cliquer sur AJOUTER UNE REMISE et saisir le code **2ADHERENTS** 

L'inscription de 3 adhérents donne droit à une réduction de 40.00€

Comment appliquer la réduction ?

La réduction s'applique à l'inscription du **3**° adhérent

A la fin de l'étape PAIEMENT, avant de valider l'inscription, cliquer sur AJOUTER UNE REMISE et saisir le code **3ADHERENTS40**